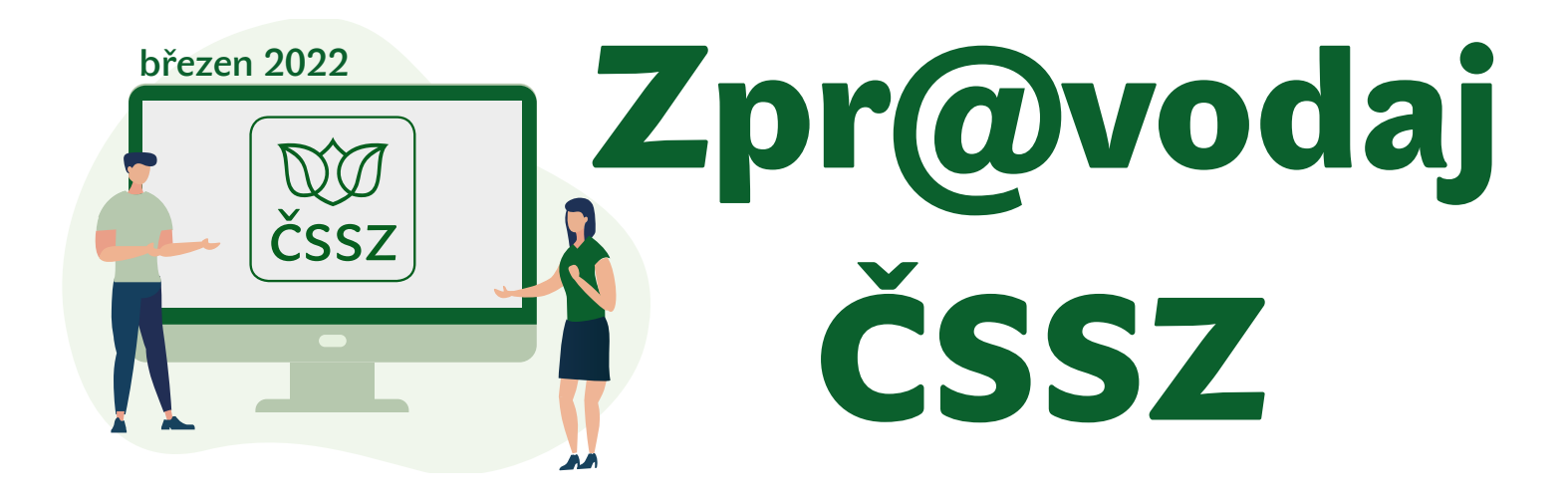

Přehled OSVČ: termíny, časté chyby, postihy, str. 1–2 • Jak vyplnit přehled, str. 2–6

# Blíží se termín pro podání Přehledu o příjmech a výdajích OSVČ za rok 2021

Každá osoba samostatně výdělečně činná (OSVČ), která alespoň po část kalendářního roku vykonávala samostatnou výdělečnou činnost, je povinna podat Přehled o příjmech a výdajích OSVČ za uplynulý rok příslušné správě sociálního zabezpečení. Základním termínem pro podání je 2. květen 2022. Výjimkou jsou OSVČ, jejichž daň z příjmů za dané zdaňovací období je rovna paušální dani, protože ty Přehled o příjmech a výdajích OSVČ za daný rok nepodávají. Preferovanou formou podání je elektronické podání prostřednictvím ePortálu ČSSZ.

#### Termíny pro podání přehledu

Základní lhůta podání je do **2. května 2022.** Ta platí, pokud daňové přiznání podala přímo OSVČ nebo daňový poradce, a to ve lhůtě 3 měsíců od uplynutí zdaňovacího období, bez ohledu na to, zda bylo podáno elektronicky, či v papírové podobě.

Lhůta do **1. června** neboli tzv. prodloužená lhůta platí, pokud OSVČ podala daňové přiznání elektronicky po 1. dubnu.

Pokud daňové přiznání podal daňový poradce po 1. dubnu, platí lhůta do **1. srpna**.

#### Jakými způsoby lze přehled podat

Preferovanou a zároveň nejjednodušší formou je elektronické podání prostřednictvím interaktivního formuláře dostupného na <u>ePortálu ČSSZ</u> bez nutnosti chodit na pracoviště místně příslušné okresní správy sociálního zabezpečení, v Praze Pražské, v Brně Městské (dále jen "OSSZ"). Vyplnění tiskopisů na ePortálu ČSSZ

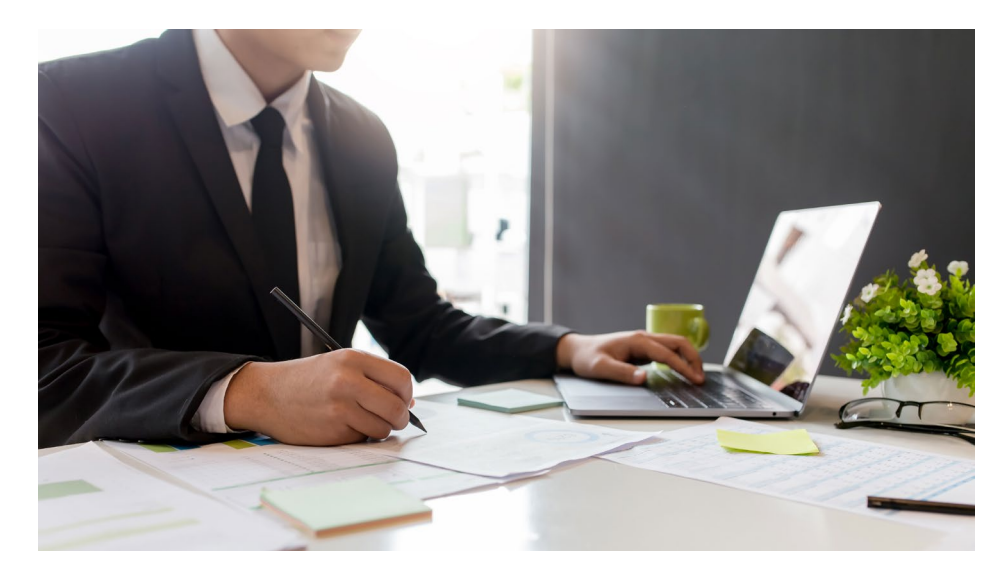

není podmíněno přihlášením ke službám ePortálu. Pokud se však klient k ePortálu ČSSZ prostřednictvím své datové schránky nebo Národní identitní autority přihlásí, budou mu při práci s formulářem automaticky předvyplněny nejen identifikační údaje z databází ČSSZ, ale i další údaje potřebné pro správné vyplnění přehledu o příjmech a výdajích OSVČ. Oblíbeným způsobem přihlášení je bankovní identita.

Podání lze učinit také prostřednictvím provozovatele poštovních služeb na adresu místně příslušné OSSZ (přesnou adresu naleznete na webu v sekci <u>Kontakty</u>), popřípadě je možné využít schránku pro příjem fyzických podání, která je umístěna obvykle u vstupu do budovy příslušné OSSZ. Detailní návod "Jak vyplnit a podat Přehled o příjmech a výdajích OSVČ za kalendářní rok 2021" je dostupný na <u>ePortálu ČSSZ</u> a zde od strany 2.

pokračování na straně 2...

#### Nejčastější chyby při podání přehledu

... pokračování ze strany 1

Jednou ze stále se opakujících chyb při vyplňování Přehledu o příjmech a výdajích OSVČ je špatné uvedení úhrnu zaplacených záloh na pojistné na důchodové pojištění. Další častou chybou je také uvedení nesprávného počtu měsíců výkonu činnosti v případě, že ji OSVČ nevykonávaly po celý rok, nebo uvedení nesprávného počtu měsíců, v nichž chtějí být považovány za OSVČ vykonávající vedlejší činnost. Vedle těchto chyb je třeba zmínit i chybné uvedení variabilního symbolu důchodového pojištění dané OSVČ.

Nicméně většině chyb lze jednoduše předejít, a to díky pečlivému prostudování <u>Informace o zaplacených zálohách na důchodové pojištění ČSSZ</u>, která je dostupná pro přihlášené uživatele na ePortálu ČSSZ online.

Služba pojištěncům z řad OSVČ poskytuje přehledné a srozumitelné informace o výši jejich předpisu záloh na pojistné na důchodové pojištění, stavu jejich úhrad a přehled o uhrazených platbách.

Součástí služby je i přímý odkaz na vyplnění a podání formuláře Přehled o příjmech a výdajích OSVČ za předchozí kalendářní rok. Pokud OSVČ zvolí tento způsob, předejde tak možným chybám, protože do přehledu se automatizovaně spolu s identifikačními údaji vyplní také úhrn zaplacených záloh na pojistné, formou nepovinné nápovědy i informace o počtu měsíců výkonu samostatné výdělečné činnosti a jejím charakteru a další údaje.

#### Co hrozí za opožděné podání či nepodání přehledu

Pokud není Přehled o příjmech a výdajích OSVČ podán včas nebo vůbec, může být dle zákona uložena pokuta až do výše 50 000 Kč.

Případné potíže s placením pojistného a plněním dalších povinností je vhodné řešit bez odkladu s <u>příslušnou OSSZ</u>. Zaměstnanci OSSZ podají klientům také potřebné informace týkající se důchodového a nemocenského pojištění OSVČ a poradí, jak postupovat v konkrétních situacích. ■

### Jak vyplnit Přehled o příjmech a výdajích OSVČ za rok 2021 krok za krokem

Nejjednodušším způsobem vyplnění a podání Přehledu o příjmech a výdajích OSVČ je využití interaktivního formuláře dostupného na <u>ePortálu</u> <u>ČSSZ</u>. Interaktivní formulář lze použít a vytisknout i bez nutnosti následného zaslání prostřednictvím ePortálu ČSSZ (i jen pro vlastní potřebu). K samotnému tiskopisu je určena i nápověda "Pokyny k vyplnění", která je v případě vyplnění formuláře v PDF uložena jako samostatný dokument rovněž ve formátu PDF v části "Ke stažení". Budete-li vyplňovat interaktivní formulář, tytéž pokyny najdete pod záložkou "Nápověda" v pravém horním rohu po rozkliknutí odkazu "Vyplnit tiskopis".

Než se ovšem do takového vyplňování pustíte, ověřte si, jakým způsobem budete formulář vyplňovat a v neposlední řadě podávat.

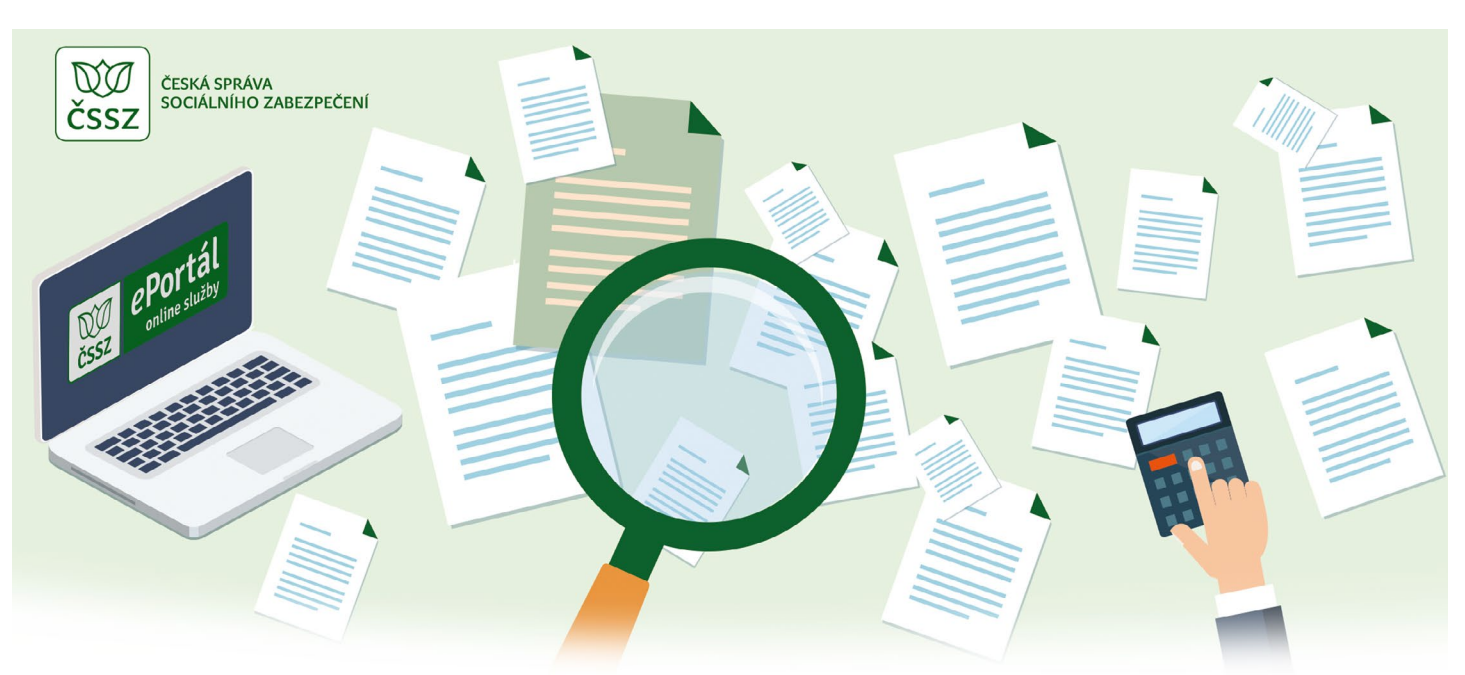

Snadno a rychle ho lze podat přímo online prostřednictvím ePortálu ČSSZ, a to:

- přímo jako přihlášený uživatel ePortálu (přihlášení prostřednictvím své datové schránky nebo Národní identitní autority). Vyplněný interaktivní tiskopis pak stačí odeslat v uloženém formátu XML do datové schránky příslušné správy sociálního zabezpečení nebo do datové schránky pro e-Podání (ID datové schránky: 5ffu6xk);
- odesláním vyplněného formuláře prostřednictvím přihlášení do své datové schránky (nikoliv přihlášení do ePortálu). Vyplněný interaktivní tiskopis se odesílá stejným způsobem, jako je uvedeno v předchozím bodě;
- s uznávaným elektronickým podpisem vyplněný tiskopis ve formátu XML je následně odeslán na adresu podatelny příslušné správy sociálního zabezpečení (rozhraní pro e-Podání, tzv. VREP/APEP).

Výše uvedené způsoby jsou "rychlé" možnosti podání, další podrobnosti k podání a instalaci doplňků jsou popsány na <u>https://www.cssz.cz/web/cz/zakladni-informace-tiskopisy</u>.

Celý postup vyplnění Přehledu o příjmech a výdajích OSVČ (dále jen "přehled") si ukážeme na modelovém případu OSVČ – pana Miroslava, který vykonával samostatnou výdělečnou činnost po celý rok 2021 a v červenci až prosinci byl k tomu i zaměstnán. Jeho daňový základ činil 162 000 Kč.

Pro podání přehledu je již v záhlaví důležité zaškrtnutím příslušného políčka vyplnit, zda se jedná o řádné, nebo opravné podání, a uvést název OSSZ, která vede evidenci OSVČ. V interaktivním formuláři na ePortálu ČSSZ lze kód vybrat z příslušného číselníku.

Důležitým údajem je osmimístný variabilní symbol, který pan Miroslav obdržel při své registraci a hradí pod ním platby pojistného.

Pokud bude pan Miroslav vyplňovat formulář jako přihlášený k ePortálu, údaje registrované o jeho osobě budou po otevření tiskopisu předvyplněny automaticky.

Část A – identifikační údaje. Pan Miroslav vyplní údaje v požadovaném členění. Pokud bude vyplňovat formulář jako přihlášený k ePortálu, údaje o variabilním symbolu DP a místně příslušné OSSZ budou předvyplněny automaticky, též údaje o e-mailu a telefonním čísle, pokud tyto kontaktní údaje již v minulosti OSSZ sdělil.

|                                           |                                                                            |                               | Číse                             | elník PSSZ  | Nápověda                         | Zavřít formulář              |
|-------------------------------------------|----------------------------------------------------------------------------|-------------------------------|----------------------------------|-------------|----------------------------------|------------------------------|
| Přehled o<br>podle §                      | D příjmech a výdajích OSVČ z<br>15 zákona č. 589/1992 Sb., ve znění pozděj | za rok 2021<br>jších předpisů |                                  |             |                                  | ČSSZ                         |
| Typ přehledu                              | 🖲 řádný 🔵 opravný                                                          |                               |                                  |             |                                  |                              |
| <u>1ístně příslušná OSS</u><br>PSSZ (118) | sZ/PSSZ/MSSZ Brno                                                          |                               |                                  |             | Variabilní s<br>(DP)<br>18000000 | symbol důchodového pojištění |
| A. Základní ide                           | ntifikace                                                                  |                               |                                  |             |                                  |                              |
| 1. Příjmení                               |                                                                            | 2. Jméno                      |                                  |             | 3. Titul                         | 4. Rodné číslo               |
| Miroslav                                  |                                                                            | Miroslav                      |                                  |             |                                  | 000101011                    |
| 5. Datum narození                         | 6. Ulice                                                                   | 0969                          | 7. Číslo domu (č.<br>p./orient.) | 8. Obec     |                                  |                              |
| 1.1.1900                                  | Křížová                                                                    |                               | 25                               | Praha       |                                  |                              |
| 9. PSC                                    | 10. Stát                                                                   |                               | 11. ID datové schrá              | inky/E-mail |                                  | 12. Teleton                  |
| 22508                                     | Ceská republika                                                            |                               | 49kaiq3                          | / po        | sta@cssz.cz                      | 257061111                    |

Část B – údaje o výkonu samostatné výdělečné činnosti (SVČ). Pan Miroslav zaškrtne v prvním řádku políčko, že vykonával jak hlavní, tak i vedlejší činnost. V druhém řádku zaškrtne políčka 1–6, kdy vykonával hlavní činnost, ve třetím řádku této části zaškrtne políčka 7–12, kdy vykonával vedlejší činnost, a ve čtvrtém řádku zaškrtne políčka 3 a 4, protože v těchto měsících trval po celý kalendářní měsíc nárok na výplatu nemocenského z nemocenského pojištění OSVČ.

Pokud bude vyplňovat formulář jako přihlášený k ePortálu, údaj o měsících, v nichž trval nárok na výplatu nemocenského, se vyplní automaticky. Údaje o charakteru a době činnosti se mu nabídnou k přenesení.

| B. Ú | B. Údaje o výkonu samostatné výdělečné činnosti (SVČ)                                               |         |           |            |           |         |         |     |          |          |      |      |             |
|------|----------------------------------------------------------------------------------------------------|---------|-----------|------------|-----------|---------|---------|-----|----------|----------|------|------|-------------|
| Cha  | rakter SVČ určuje OSVČ. Údaj uvedený na tomto Přehledu nelze po jeh                                 | o podán | í již měn | it, a to a | ani oprav | vným př | ehledem |     |          |          |      |      |             |
| 13.  | V roce 2021 jsem vykonával/a SVČ                                                                    | C       | ) jen hla | ivní       | 0         | jen ved | llejší  | 0   | hlavní i | vedlejši | í –  |      |             |
|      | Hlavní SVČ jsem vykonával/a v měsících                                                              | 1 🗹     | 2 🗹       | 3 🗹        | 4 🗹       | 5 🗹     | 6 🗹     | 7 🗖 | 8        | 9 🗌      | 10 🗌 | 11 🗌 | 12 🗌 1-12 🗌 |
|      | Vedlejší SVČ jsem vykonával/a v měsících                                                            | 1       | 2         | 3 🗌        | 4 🗌       | 5 🗌     | 6 🗌     | 7 🗹 | 8 🗹      | 9 🗹      | 10 🗹 | 11 🗹 | 12 🗹 1-12 🗌 |
|      | Měsíce, v nichž po celý měsíc trval nárok na<br>výplatu nemocenského/PPM nebo dlouh.<br>ošetřovného | 1       | 2         | 3 🔽        | 4 🗹       | 5       | 6 🗌     | 7 🗌 | 8 🗌      | 9 🗌      | 10 🗌 | 11 🗌 | 12 🗌 1-12 🗌 |

Část C – důvod výkonu vedlejší činnosti. V této části formuláře pan Miroslav zaškrtne hned první políčko, kde je jako důvod uvedeno zaměstnání. Pro vedlejší činnost je možné akceptovat jen zaměstnání, které zakládá účast na pojištění. Zpravidla se tento důvod nedokládá, protože většina zaměstnavatelů spadá z hlediska sociálního pojištění pod ČSSZ, jež pojistné vztahy eviduje. Dokládat se ale musí zaměstnání, které patří např. pod ministerstvo spravedlnosti nebo vnitra.

Pokud bude vyplňovat formulář jako přihlášený k ePortálu, údaj o důvodu pro výkon vedlejší činnosti se mu nabídne k přenesení.

| C. D | ůvod výkonu vedlejší SVČ podle ustanover          | ní § 9 ods | i <mark>t. 6 pí</mark> s | sm. a) – d) zákona č. 155/1995 Sb. 🎐                                        |  |
|------|---------------------------------------------------|------------|--------------------------|-----------------------------------------------------------------------------|--|
| 14.  | Zaměstnání                                        |            | 15.                      | Nárok na výplatu invalidního nebo přiznání starobního důchodu               |  |
| 16.  | Nárok na rodičovský příspěvek                     |            | 17.                      | Nárok na PPM nebo nemocenské z důvodu těhotenství a porodu z NP zaměstnanců |  |
| 18.  | Osobní péče o osobu závislou na pomoci jiné osoby |            | 19.                      | Nezaopatřenost dítěte (studium)                                             |  |
|      |                                                   |            |                          |                                                                             |  |

Část D – údaje o daňovém základu a další údaje. V této části pan Miroslav uvede daňový základ (162 000 Kč), kterého za rok 2021 dosáhl.

Při vyplňování formuláře na ePortálu se v řádku 21 zobrazí počet měsíců, ve kterých byla vykonávána hlavní a vedlejší činnost, dle údajů uvedených v části B. V řádku 22 se pak zohlední, zda v některém z měsíců trval nárok na výplatu dávky z nemocenského pojištění OSVČ po celý kalendářní měsíc, které byly uvedeny v části B. Pan Miroslav měl nárok na dávku nemocenského pojištění OSVČ po celé kalendářní měsíce březen a duben 2021 a tyto měsíce se odečetly od čísla v řádku.

Pokud by pan Miroslav nevyužil automatizovaný výpočet v interaktivním formuláři na ePortálu, musel by provést následující výpočty sám:

Do řádku 24 rozdělit daňový základ na období hlavní a vedlejší činnosti. Průměrný daňový základ připadající na 1 měsíc vynásobit 4 (16 200 x 4 = 64 800) a uvést do příslušného políčka pro hlavní činnost. Stejný výpočet pak provést pro měsíce vedlejší činnosti – průměrný měsíční daňový základ vynásobit 6 (16 200 x 6 = 97 200) a uvést do příslušného políčka. Tento řádek a řádek 26 vyplňuje jen OSVČ vykonávající v kalendářním roce jak hlavní, tak vedlejší činnost.

**Řádek 25** – vypočtený vyměřovací základ činí 50 % daňového základu jak pro hlavní, tak pro vedlejší činnost. Do řádku pro hlavní činnost se uvede 32 400 Kč a pro vedlejší činnost 48 600 Kč.

**Řádek 26** – dílčí vyměřovací základ. Zde se uvede součin počtu měsíců výkonu hlavní činnosti a minimálního měsíčního vyměřovacího základu pro hlavní činnost (8 861 x 4 = 35 444) a stejný výpočet se provede pro vedlejší činnost (6 x 3 545 = 21 270).

**Řádek 27** – minimální vyměřovací základ. Zde pan Miroslav musí vybrat vždy ten vyšší vyměřovací základ z vypočteného a dílčího. V jeho případě je vyšší dílčí vyměřovací základ pro hlavní činnost a vypočtený vyměřovací základ pro vedlejší činnost. Minimální vyměřovací základ tedy bude 35 444 + 48 600 = 84 044 Kč.

**Řádek 28** – zde by si pan Miroslav mohl sám určit vyměřovací základ vyšší, než se mu automatizovaně vypočetl z dosažených příjmů. Pro vysvětlení: určený vyměřovací základ je částka, která se zohlední pro výpočet budoucího důchodu. Zároveň je ale třeba mít na paměti, že jednou navýšený určený vyměřovací základ již nelze vzít zpět.

**Řádek 29** – pan Miroslav v zaměstnání nedosáhl maximálního vyměřovacího základu a ani součet vyměřovacích základů ze zaměstnání a OSVČ nepřesáhl tuto částku (1 701 168 Kč), vyplní tedy 0 Kč.

**Řádek 33** – zde pan Miroslav uvede částku, kterou zaplatil na zálohy v roce 2021. Tuto částku také zjistí v nové online službě na ePortálu ČSSZ – Informace o zaplacených zálohách na pojistné na důchodové pojištění. Pan Miroslav v roce 2021 uhradil celkem 27 340 Kč.

Pokud bude vyplňovat formulář jako přihlášený k ePortálu, údaj o úhrnu zaplacených záloh se mu předvyplní.

| D. Ú | daje o daňovém základu OS                    | VČ za rok 202:      | 1 a další údaje podle usta | anov | ení § 15 zákona  | a č. 589 | /1992 Sb.        |    |
|------|----------------------------------------------|---------------------|----------------------------|------|------------------|----------|------------------|----|
| 20.  | -<br>Daňový základ                           |                     | 162 000                    | Kč   | -                |          |                  |    |
| 21.  | Počet měsíců, v nichž je SVČ považo          | vána za             |                            |      | Hlavní činnost   | 6        | Vedlejší činnost | 6  |
| 22.  | Počet měsíců, v nichž jsem vykonáva          | al/a SVČ aspoň po č | tást měsíce                |      | Hlavní činnost   | 4        | Vedlejší činnost | 6  |
| 23.  | Průměrný měsíční daňový základ               |                     | 16 200                     | Kč   |                  |          |                  |    |
| 24.  | Rozdělení daňového základu                   | Hlavní činnost      | 64 800                     | Kč   | Vedlejší činnost |          | 97 200           | КČ |
| 25.  | Vypočtený vyměřovací základ                  | Hlavní činnost      | 32 400                     | Kč   | Vedlejší činnost |          | 48 600           | κč |
| 26.  | Dílčí vyměřovací základ                      | Hlavní činnost      | 35 444                     | Kč   | Vedlejší činnost |          | 21 270           | κč |
| 27.  | Minimální vyměřovací základ                  |                     | 84 044                     | Kč   |                  |          |                  |    |
| 28.  | Určený vyměřovací základ                     |                     | 84 044                     | Kč   |                  |          |                  |    |
| 29.  | Vyměřovací základ ze zaměstnání              |                     |                            | Kč   |                  |          |                  |    |
| 30.  | Součet řádků 28 a 29                         |                     | 84 044                     | Kč   |                  |          |                  |    |
| 31.  | Vyměřovací základ ze SVČ                     |                     | 84 044                     | Kč   |                  |          |                  |    |
| 32.  | Pojistné na DP                               |                     | 24 541                     | Kč   |                  |          |                  |    |
| 33.  | Úhrn zaplacených záloh na DP                 |                     | 27 340                     | Kč   |                  |          |                  |    |
| 34.  | Výsledný Doplatek/Přeplatek (rozdíl 1<br>33) | mezi řádky 32 a     | -2 799                     | Kč   |                  |          |                  |    |

#### Česká správa sociálního zabezpečení

Část E – tuto část by pan Miroslav využil v případě, kdy by SVČ vykonával jen jako vedlejší a v daném roce by mu z jeho dosažených příjmů nevznikla účast na důchodovém pojištění, avšak on by i přesto chtěl být účasten důchodového pojištění.

| E. Vedlejší SVČ – přihláška k účasti na DP OSVČ v roce 2021                                                                                                    |       |      |
|----------------------------------------------------------------------------------------------------|-------|------|
| Vzhledem k tomu, že jsem v roce 2021 nedosáhl/a z výkonu vedlejší SVČ zákonem stanoveného přijmu pro povinnou účast na důchodovém pojištění OSVČ, přihlašuji se k<br>této účasti dnem podání tohoto přehledu | 🗌 ano | 🗌 ne |

Část F – pan Miroslav zaškrtne "hlavní", protože SVČ bude vykonávat i nadále, a automaticky se mu doplní hodnoty do předepsaných řádků.

| V roce 2022 budu vykonávat SVČ 🗹 Havní 🔲 Vedlejší                                                                      |  |
|----------------------------------------------------------------------------------------------------|--|
|                                                                                                    |  |
| v pripade, ze nejste dobrovome ucasten/ucastna nemocenskeno pojistem OSVC, prepiste nodnotu na radku č. 37 nodnotou u. |  |
| 35. Měsíční vyměřovací základ 🛛 🗍 9 728 Kč                                                                             |  |
| 36. Měsíční záloha na DP 🗌 🗌 2 841 Kč                                                                                  |  |
| 37. Měsíční pojistné na NP 🗌 177 Kč                                                                                    |  |

**Část G** – přeplatek (automaticky předepsaná částka z řádku 34 části D), který si pan Miroslav chce nechat zaslat zpět na účet. Pokud bude vyplňovat formulář jako přihlášený k ePortálu, údaj o čísle účtu (pokud je OSSZ znám) se předvyplní. Mohl by také využít přeplatek ve prospěch úhrad záloh na pojistné na další období.

| G. Způsob použití přeplatku                                                                                                    |                |                            |                    |                       |                   |                    |  |  |
|----------------------------------------------------------------------------------------------------|----------------|----------------------------|--------------------|-----------------------|-------------------|--------------------|--|--|
| Přeplatek (část přeplatku) ve výši                                                                                                    |                | 2 799                      | Kč                 |                       |                   |                    |  |  |
| použijte (nemám-li vůči OSSZ/PSSZ/MSSZ Brno nebo ČS                                                                                                    | SZ splatný záv | azek) na úhradu <b>z</b> a | áloh na pojistr    | ié na měsíce roku 20  | )22               |                    |  |  |
| 1                                                                                                    | □ 2 □          | 3 🗌 4 🗌                    | 5 🗌 🤅 6 🗌          | 7 🗌 8 🗌               | 9 10 11 12        |                    |  |  |
| Přeplatek (zbývající část přeplatku) ve vyšší výši než 99 Kč 🛛 Vraťte na účet 🔲 Pošlete poštovní poukázkou (zpoplatněno) na adresu trvalého pobytu nebo na uvedenou adresu |                |                            |                    |                       |                   |                    |  |  |
| IBAN (mezinárodní číslo účtu použijte při platbě do ciziny                                                                                                    | ) Před         | číslí účtu Číslo ú         | ičtu<br>5545665454 | Kód banky<br>5 / 0100 | Variabilní symbol | Specifi cký symbol |  |  |

Část H – údaje o daňovém přiznání. Jedná se o důležité údaje, od nichž se odvozuje lhůta, dokdy má být přehled podán. Nově se lhůta pro podání daňového přiznání odvozuje ode dne podání – způsobu podání – a podle toho, kdo podání učinil. Není-li OSVČ povinna podávat daňové přiznání, uvede tuto skutečnost a přehled podá nejpozději do 1. srpna.

| H. Údaje o daňovém přiznání                                                                              |       |      |            |                                                                                                |       |      |
|----------------------------------------------------------------------------------------------------|-------|------|------------|------------------------------------------------------------------------------------------------|-------|------|
| <ol> <li>Povinnost podávat daňové přiznání</li> <li>Daňové přiznání podává po 1.4.2022 daňový</li> </ol> | ano   | o ne | 39.<br>41. | Daňové přiznání podáno po 1.4.2022 elektronicky<br>Lhůta pro předložení daňového přiznání byla | 🔿 ano | ● ne |
| 42. Účtování v hospodářském roce                                                                         | O ano | ne   |            | rozhodnutim FU prodiouzena do dne                                                              |       |      |

Část I – pan Miroslav podává řádný přehled, nic nedoplňuje.

| I. Údaje o opravném přehledu                         |
|------------------------------------------------------|
| Datum zjištění nové výše vyměřovacího základu ze SVČ |
| Důvod předložení opravného přehledu                  |
|                                                      |

Část J – pan Miroslav s nikým nespolupracuje, nic tedy nevyplňuje.

| J. Základní identifikace O | SVČ, se kterou je vykonávána spolu | ipráce |                           |                |   |
|----------------------------|------------------------------------|--------|---------------------------|----------------|---|
| Přijmení                   | Jméno                              | Titul  | Rodné číslo               | Datum narození |   |
| Ulice                      |                                    |        | Číslo domu (č. p./orient. |                |   |
| Obec                       |                                    |        | PSČ/Postcode              | Stát           | • |

**Část K** – v souladu s uvedeným textem pan Miroslav zaškrtne ano a doplní údaje, pokud je OSSZ chce sdělit (případně odsouhlasil v části A formuláře jejich použití) a usnadnit si komunikaci s OSSZ v případě nejasností nebo pro další záležitosti.

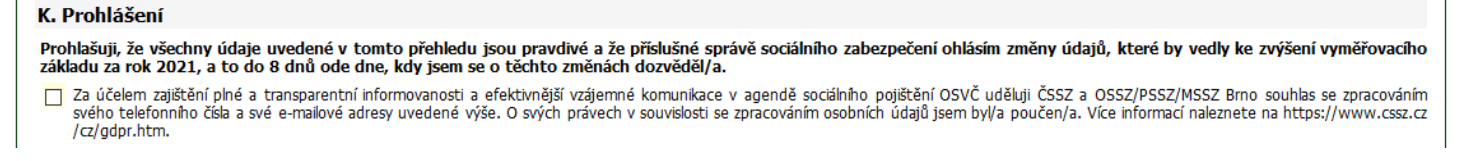

Část L – administrativní náležitost. Pan Miroslav potvrdí pravdivost údajů včetně uvedení data, kdy přehled vyplňoval, a v případě, že spolu s přehledem zasílá i přílohy, označí, zda je přílohou plná moc nebo zda se jedná o jiný dokument, např. potvrzení o zaměstnání či o studiu.

|                               | Plná moc přílohou                 | ano         | ne ne                | Jiné přílohy 🔲 ano              | ne ne           |  |
|-------------------------------|-----------------------------------|-------------|----------------------|---------------------------------|-----------------|--|
| lektronické přílohy           |                                   |             |                      |                                 |                 |  |
| elková velikost vkládaných so | ouborů může být <b>maximáln</b> é | ě 4 MB. Pov | olené formáty přílol | hy: DOC, RTF, XLS, PDF, JPG, DC | DCX, XLSX a TXT |  |
|                               |                                   |             |                      |                                 |                 |  |
|                               |                                   |             |                      |                                 |                 |  |

## Na našem YouTube kanále najdete video, kde rekapitulujeme základní informace o podání Přehledu o příjmech a výdajích OSVČ za rok 2021

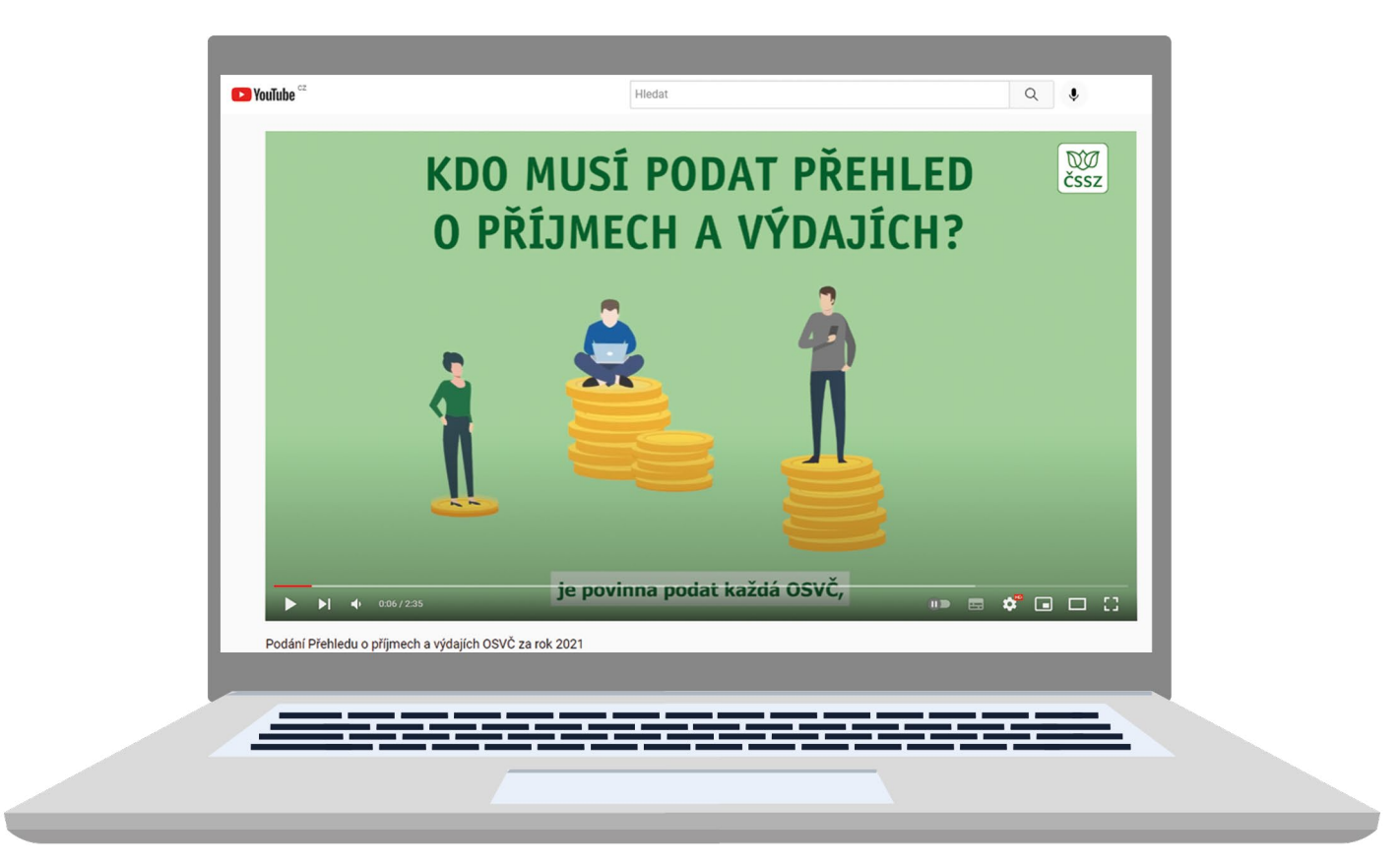